## 删除硬盘数据

将本机丢弃或转给另一个人时执行此程序。

1 碰触 , 显示菜单。

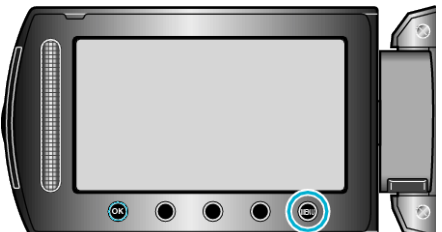

2 选择"媒体设置"并碰触 ∞。

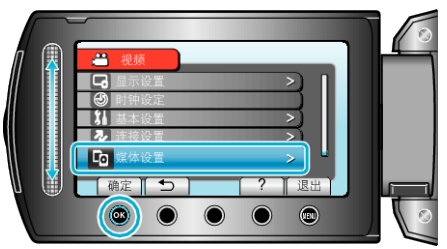

3 选择"删除硬盘数据"并碰触 ❷。

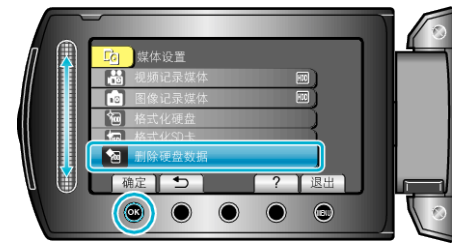

**4** 选择"是"并碰触 Ⅰ.

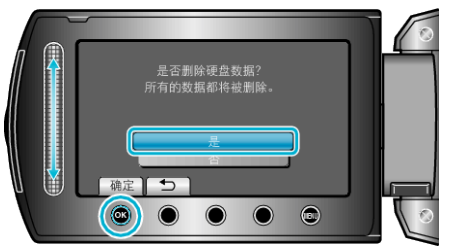

● 删除数据后,碰触 .

## 小心: 一

• 连接交流电适配器,因为删除数据可能需要一些时间。

```
注:-
```

• 重复该程序,使数据更难恢复。